## 自主绑定 CA 说明

温馨提示:

1、确保贵单位已注册入库,且注册信息中的统一社会信用代码与办理单位的 CA 锁时提供的信息一致;

2、完善备案信息后,打开互认版驱动,并插入机构锁点击<加载单位信息>完成 身份认证;

3、加载单位信息完成后,读取需要绑定激活的 CA 锁证书信息(可更换其他 CA 锁)完成激活;

4、若读取的证书信息异常,请联系发锁机构更新升级证书。

CA 绑定地址链: http://ggzy.pds.gov.cn/ywpt/eps/public/gys/jc\_gysxx/AutoBind.html

CA 驱动下载地址链: http://ggzy.pds.gov.cn/dwjxz/44670.jhtml

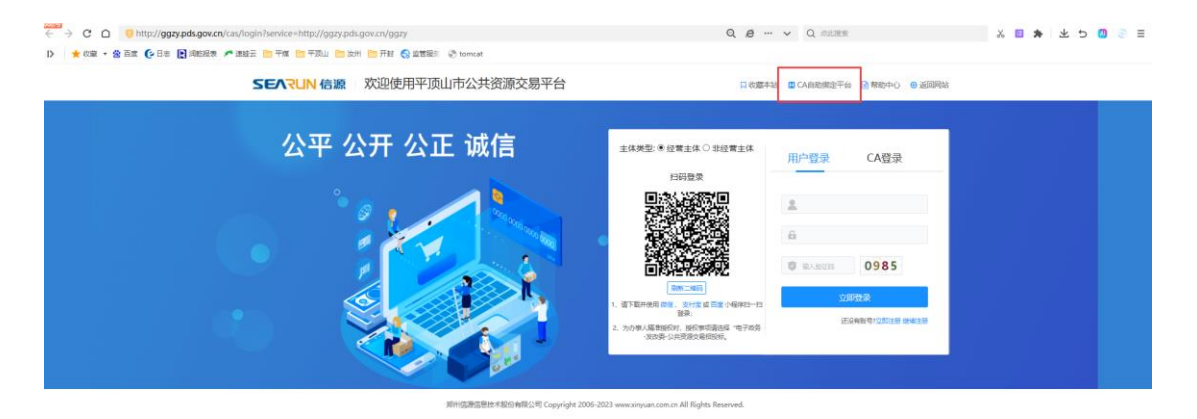

**\_\_\_:** 

选择用户类型、填写联系人信息

| <ul> <li>平顶山市公共資源交易中心</li> <li>平顶山市公共资源交易</li> </ul>                                                                                                    | □ 自助绑定平台 × □ 宝丰县公共资源交易中心             | ◆ 欢迎使用宝丰县公共资源交易系 +                                                                                                    |
|----------------------------------------------------------------------------------------------------|--------------------------------------|----------------------------------------------------------------------------------------------------|
| < > C 企 ☆ em http://221.176.192.166:8080/ggzy/e                                                                                                    | ps/public/gys/jc_gysxx/AutoBind.html | 器 🔸 🗸 💽 🗸 董明珠被踢出族潜 🔍 🔘 📢                                                                                                    |
| CA自助绑定平<br>CA SELF-BINDING PLATEC                                                                                                    | <b>台</b><br>DRM                      | 1-1                                                                                                    |
| Step1       备案信息         "用户类型       "联系人         "联系电话       "联系电话         Step2       单位信息          な库企业名称       统一社会信用代码       法人         法人       注册地址       入库时间         在库CA锁数量(个)       公 |                                      | 提作指引 Operation     1、确保费单位已注册入库     统一社会信用代码与办理单的信息一致;     2、完善备案信息后,打开     安装驱动,下数驱动),并     加载单位信息完成后,     的CA锁证书信息(可更换);     活;     4、若读取的证书信息异常     更新升级证书。 |
| Step3 新办/延期/补办<br>证书使用者                                                                                                    |                                      |                                                                                                    |

二:安装驱动且读取 CA 证书正常,点击加载单位信息

| ∢ | [] 平] | 顶山市公 | 共资源交        | 5易中心 | © X        | 『迎使用平顶山市公共资源交易              | 自助绑定平台                 | ,          | × 🗋 宝丰县公共资源交易中心         | ⑦ 欢迎使用宝丰县公共资源: | 法易利 | +          |   |
|---|-------|------|-------------|------|------------|-----------------------------|------------------------|------------|-------------------------|----------------|-----|------------|---|
| < | >     | С    | $\triangle$ | ☆    | ) 🔍 http:/ | /221.176.192.166:8080/ggzy/ | eps/public/gys/jc_gys> | xx/AutoBin | id.html                 |                | 010 | <b>*</b> ~ | 0 |
|   |       |      |             |      |            |                             |                        |            |                         |                |     |            |   |
|   |       |      |             |      | Step1      | 备案信息                        |                        |            |                         |                |     |            |   |
|   |       |      |             |      |            | *用户类型                       | ●投标人/供应商               | 页 ○代理      | 即心构                     |                |     |            |   |
|   |       |      |             |      |            | *联系人                        |                        |            |                         |                |     |            |   |
|   |       |      |             | _    |            | *联系电话                       | -                      |            |                         |                |     |            |   |
|   |       |      |             |      | Step2      | 单位信息 🛛                      |                        |            |                         |                |     |            |   |
|   |       |      |             |      |            | 在库企业名称                      |                        |            |                         |                |     |            |   |
|   |       |      |             |      |            | 统一社会信用代码                    |                        |            |                         |                |     |            |   |
|   |       |      |             |      |            | 法人                          |                        |            | 221.176.192.166:8080 显示 |                |     |            |   |
|   |       |      |             |      |            | 注册地址                        |                        |            | 请确定已安装并启动互认版驱动,且        | 当当前抽入的锁为机构锁。   |     |            |   |
|   |       |      |             |      |            | 入库时间                        |                        |            |                         | 确定取消           |     |            |   |
|   |       |      |             |      |            | 在库CA锁数量(个)                  |                        |            |                         |                |     |            |   |
|   |       |      |             |      |            |                             |                        |            |                         | 💿 加载单位信息       |     |            |   |
|   |       |      |             |      | Step3      | 新办/延期/补办                    |                        |            |                         |                |     |            |   |
|   |       |      |             |      |            | 证书使用者                       |                        |            |                         |                |     |            |   |
|   |       |      |             |      |            | 证件号码                        |                        |            |                         |                |     |            |   |
|   |       |      |             |      |            | 证书颁发者                       |                        |            |                         |                |     |            |   |
|   |       |      |             |      |            | 锁号                          |                        |            |                         |                |     |            |   |
|   |       |      |             |      |            |                             |                        |            |                         | ② 读取证书信息       |     |            |   |

| 三: 点击 读取证书信息,                                                                   | 选择操作员,                                | 选择登录           | 号为统一         | 社会信     | ;用代码证的。                                                                                                    |
|---------------------------------------------------------------------------------|---------------------------------------|----------------|--------------|---------|----------------------------------------------------------------------------------------------------|
| <ul> <li>平顶山市公共资源交易中心</li> <li>平顶山市公共资源交易中心</li> </ul>                          | □ 自助绑定平台 ×                            | 空室丰县公共资源交易中心   | ⑦ 欢迎使用宝丰县公共  | 资源交易系 十 |                                                                                                    |
| < > C △ ☆ ▲ http://221.176.192.1668/080/ggzy.           Step1              奋亲信忌 | /eps/public/gys/jc_gysxx/AutoBind.htr | ml             |              | CC2 🔸 🗸 | <ul> <li>Q. 董明珠被踢出踪器</li> <li>Q. ● €</li> <li>操作指引 Operati</li> </ul>                                                                                       |
| "用户类型<br>"联系人<br>"联系电话                                                          | ● 投标人/供应商 ○ 代理机材                      | <b>勾</b>       |              |         | 1、确保贵单位已注册入库<br>统一社会信用代码与办理单<br>的信息一致;                                                                                                    |
| Step2         単位信息         ④           在库企业名称         第一社会信用代码         法人       | 股份有限公<br>914                          | 司<br>14日世-日本の1 |              |         | <ol> <li>六書省条信息后,引升</li> <li>安装驱动,<u>下载驱动</u>),</li> <li>加载单位信息完成身份认</li> <li>加载单位信息完成后,</li> <li>的CA锁证书信息(可更换</li> <li>活;</li> <li>4、若读取的证书信息异常</li> </ol> |
| 注册地址<br>入库时间<br>在库CA锁数量(个)<br>Step3 新办/延期/补办                                    | "月12日 16:51:42<br>1                   | - 1号校/层南侧      |              | 更新升级证书。 |                                                                                                    |
| 证书使用者<br>证件号码<br>证书颁发者<br>锁号<br>Step4 完成                                        |                                       |                | ②     读取证书信息 |         |                                                                                                    |

## 四: 激活完成, 返回登录界面。选择 CA 登录

| • | D 7 | 顶山市公 | 共资源す        | を易中心     |     | <b>(</b> ) xu | 使用平顶山市公共资源交易          | 🗋 自助約                                                                                                    | 邦定平台                 | ×     | 🗋 宝丰县公共资源交易中心 | ⑦ 欢迎使用宝丰县公共资源 | 較易到 | +          | -           |
|---|-----|------|-------------|----------|-----|---------------|-----------------------|----------------------------------------------------------------------------------------------------|----------------------|-------|---------------|---------------|-----|------------|-------------|
| < |     | С    | $\triangle$ | ☆        | ۵ 🖍 | http://2      | 21.176.192.166:8080/g | gzy/eps/publi                                                                                                    | c/gys/jc_gysxx/AutoB | ind.h | tml           |               | 010 | <b>*</b> ~ | 0.,董明       |
|   |     |      |             |          |     |               | *用户类型                 | 2 ② 投标                                                                                                    | ↓(供应商 ○代             | 理机    | 构             |               |     |            | 1           |
|   |     |      |             |          |     |               | *联系                   |                                                                                                    |                      |       |               |               |     |            | 乡           |
|   |     |      |             |          |     |               | *联系电话                 | 5                                                                                                    |                      |       |               |               |     |            | 住<br>2      |
|   |     |      |             |          | Ste | p2            | 单位信息 🛛                |                                                                                                    |                      |       |               |               |     |            | -<br>F<br>1 |
|   |     |      |             |          |     |               | 在库企业名称                | I                                                                                                    | 股份有                  | 限     |               |               |     |            | 3           |
|   |     |      |             |          |     |               | 统一社会信用代码              | 914                                                                                                    |                      |       |               |               |     |            | ß           |
|   |     |      |             |          |     |               | 法                     |                                                                                                    |                      |       |               |               |     |            | ìī          |
|   |     |      |             |          |     |               | 注册地均                  | t in the second second s |                      |       | }楼7层南侧        |               |     |            | 4           |
|   |     |      |             |          |     |               | 入库时间                  | ]                                                                                                    | 月12日 16:51:          | 42    |               |               |     |            | ų           |
|   |     |      |             |          |     |               | 在库CA锁数量(个             | ) 1                                                                                                    |                      |       |               |               |     |            |             |
|   |     |      |             |          | Ste | p3            | 新办/延期/补               | ·办                                                                                                    |                      |       |               |               |     |            |             |
|   |     |      |             |          |     |               | 证书使用者                 |                                                                                                    | 分有                   | 限     |               |               |     |            |             |
|   |     |      |             |          |     |               | 证件号码                  | 3                                                                                                    | 374992               |       |               |               |     |            |             |
|   |     |      |             |          |     |               | 证书颁发者                 | í                                                                                                    |                      |       |               |               |     |            |             |
|   |     |      |             |          |     |               | 锁号                    | 7                                                                                                    |                      |       |               |               |     |            |             |
|   |     |      |             | _        |     |               |                       | 当前CA<br>即可激                                                                                                    | 证书已激活,若国<br>舌完成!     | 因续    | 费延期等需重新激活,请   | 点击<重新激活>      | _   |            |             |
|   |     |      |             |          | Ste | p4            | 完成                    |                                                                                                    |                      |       | ◎ 读取证书信题      |               |     |            |             |
|   |     |      |             | <u> </u> |     |               |                       |                                                                                                    |                      |       |               |               |     |            |             |